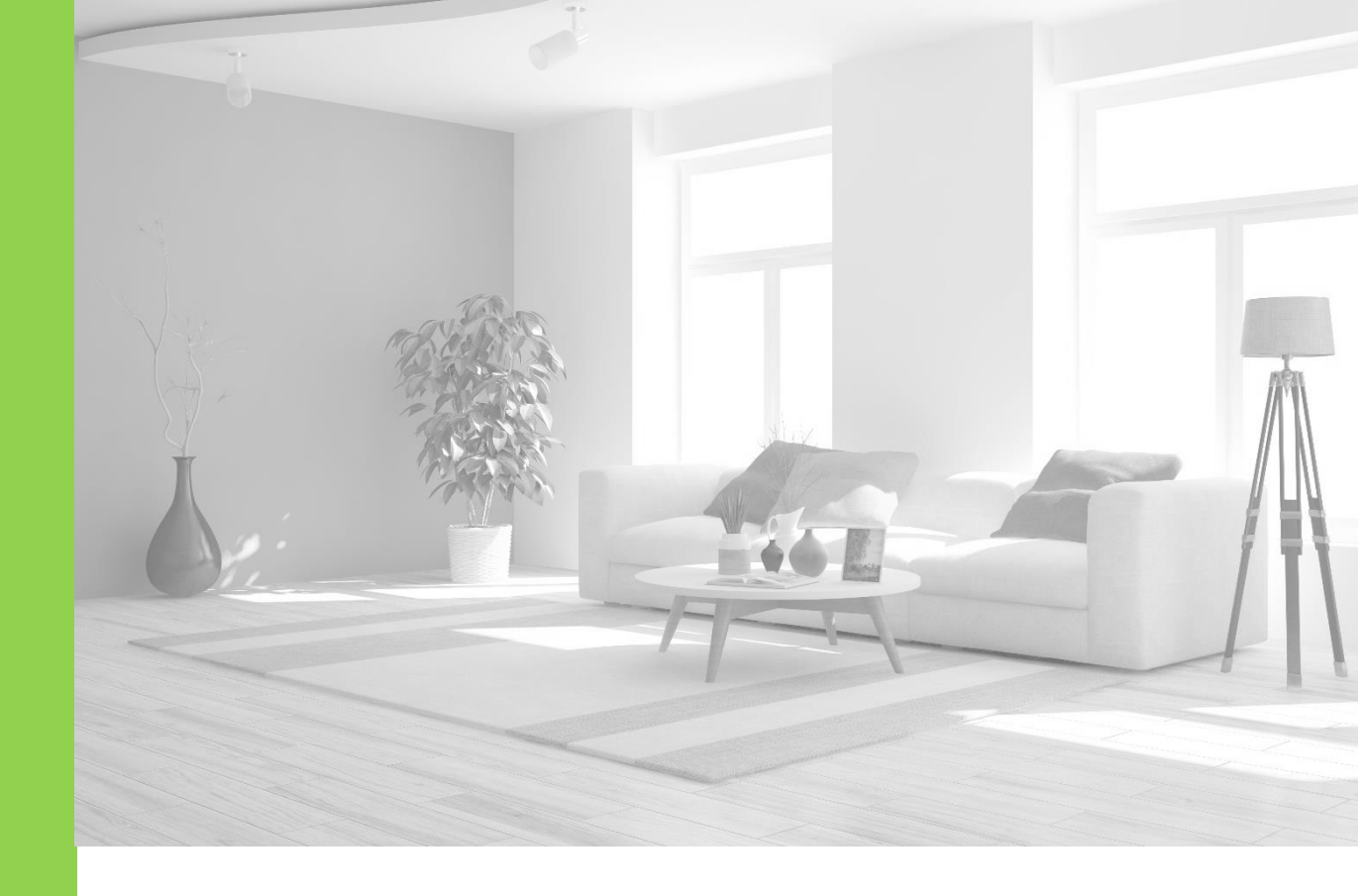

# **Dyness WIFI-Stick**

# User Manual

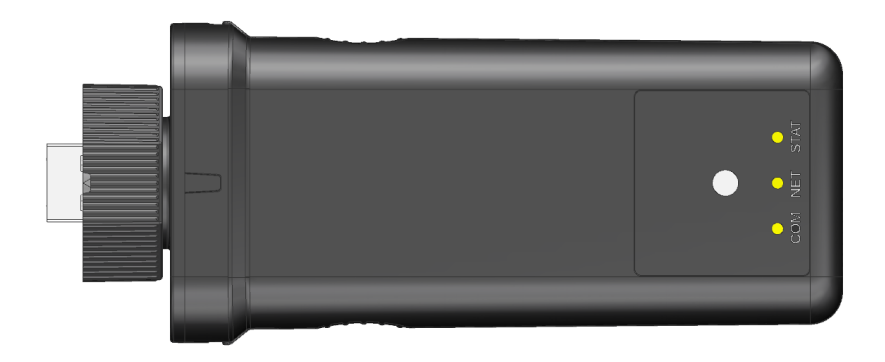

## Statement of Law

Copyright of this document belongs to Daqin Digital Energy Technology Co., Ltd. No part of this documentation maybe excerpted, reproduced, translated, annotated or duplicated in any form or by any means without the prior written permission of Daqin Digital Energy Technology Co., Ltd.All Rights Reserved.

This product complies with the design requirements of environmental protection and personal safety. The storage, use and disposal of the products shall be carried out in accordance with the product manual, relevant contract or relevant laws and regulations.

Customer can check the related information on the website of Daqin Digital Energy Technology Co., Ltd. when the product or technology is updated.

Web URL: <u>http://www.dyness-tech.com/</u>

Please note that the product can be modified without prior notice.

**Revision History** 

| Revision NO. | Revision Date | Revision Reason      |
|--------------|---------------|----------------------|
| 1.0          | 2022.11.16    | First Published      |
| 2.0          | 2023.10.08    | Product Modification |

# Safety Precautions

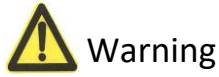

1. Please do not put the WIFI Stick into water or fire, in case of explosion or any other situation that might endanger your life.

2. Please connect wires properly while installation.

3. Please do not stab, hit, trample or strike the WIFI Stick in any other way.

4. Please use dry powder extinguisher to put out the flame when encountering a fire hazard, liquid extinguisher could result in the risk of secondary disaster.

5. For your safety, please do not arbitrarily dismantle any component in any circumstances unless a specialist or an authorized one from our company, device breakdown due to improper operation will not be covered under warranty.

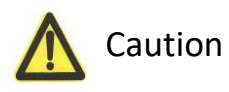

1. We have strict inspection to ensure the quality when products are shipped out, however, please contact us if case bulging or another abnormal phenomenon.

2. For your safety, device shall be ground connected properly before normal use.

3. To assure the proper use please make sure parameters among the relevant device are compatible.

4. Please do not mixed-use WIFI Sticks from different manufacturers, different types and models, as well as old and new together.

5. Ambient and storage method could impact the life span and product reliability, please consider the operation environment abundantly to make sure device works in proper condition.

# Preface

#### **Manual description**

The Wi-Fi Stick, also known as the serial Wi-Fi Stick, belongs to the Transmission layer of the Internet of Things, and its function is to convert the serial port or TTL level into an embedded Stick that complies with wi-fi wireless network communication standards. It is equipped with ieEE802.11B.G.N protocol stack and TCP/IP protocol stack. Traditional hardware devices embedded with Wi-Fi Sticks can directly use Wi-Fi to connect to the Internet, which is an important part of the implementation of wireless smart home, M2M and other Internet of Things applications, and is an important component of intelligent hardware.

This platform is the third generation photovoltaic monitoring operation and maintenance platform, through which you can manage the power station more conveniently. This operation guide will guide you to log in your account, create a power station, add equipment, and authorize users, so that you can get started as soon as possible.

This document describes in detail the basic structure, parameters, installation, and operation of the device.

# Dyness WIFI Stick User Manual

# Content

| W | ARNING                                                    | 1 |
|---|-----------------------------------------------------------|---|
| M | ANUAL DESCRIPTION                                         | 2 |
| 1 | INTRODUCTION                                              | 4 |
|   | 1.1 Brief Introduction                                    | 4 |
|   | 1.2 PRODUCT PROPERTIES                                    | 4 |
|   | 1.3 PRODUCT IDENTITY DEFINITION                           | 4 |
| 2 | PRODUCT SPECIFICATION                                     | 5 |
|   | 2.1 Size                                                  | 5 |
|   | 2.2 Performance Parameter                                 | 6 |
|   | 2.3 INTERFACE DEFINITION                                  | 6 |
|   | 2.3.1 Figure2-3.1 WIFI-Stick Front Panel of battery Stick |   |
|   | 2.3.2 Communication port Pin Definition                   | 7 |
| 3 | INSTALLATION AND CONFIGURATION                            |   |
|   | 3.1 READY FOR INSTALLATION                                | 8 |
|   | 3.1.1 Environmental requirements                          | 8 |
|   | 3.1.2 Equipment preparation                               | 8 |
|   | 3.2 EQUIPMENT CONNECTION                                  | 9 |
|   | 3.2.1 connection preparation                              | 9 |
|   | 3.2.2 steps of connection                                 |   |
|   | APP:                                                      |   |
|   | WEB:                                                      |   |
|   | 3.2.3 WiFi Stick distribution network                     |   |
| 4 | SERIAL NUMBER                                             |   |
| 5 | TROUBLESHOOTING                                           |   |

# 1 Introduction

# **1.1 Brief Introduction**

Dyness wifi Stick System is a very convenient product. The addition of WiFi System makes the battery more intelligent. The users can monitor the battery data through Dyness Smart Ess APP anytime and anywhere, which is very convenient.

# **1.2** Product Properties

The WIFI-Stick System's features as below:

- •Built-in low power KM4 MCU, can also be used as application processor
- Frequency 100 MHZ, Operating voltage: 4.5V-5.5V
- •Wi-Fi / Bluetooth connectivity
- •802.11B/G/N20, channel 1-14@2.4GHz (CH1-11forUS/CA, CH1-13for EU/CN)
- support Bluetooth 4.2 Low Energy
- ●+20dBm output power in 802.11b mode
- •SmartConfig (for Android and IOS devices)
- •External IPEX FPC antenna
- ●CE,FCC certification

# **1.3** Product identity definition

|     | Be careful with your actions and be aware of the dangers                                                                                                    |
|-----|----------------------------------------------------------------------------------------------------|
|     | Read the user manual before using                                                                                                    |
| X   | The WIFI Systems cannot be put into the garbage can and must be professionally recycled                                                                                               |
| E S | After the WIFI System life is terminated,<br>the WIFI System can continue to be used<br>after it recycled by the professional recycling<br>organization and do not discard it at will |
| CE  | This WIFI Systems product meets European directive requirements                                                                                                    |
| FC  | This WIFI Systems product meets USA directive requirements                                                                                                    |

# 2 Product Specification

# 2.1 Size

Table2-1 WIFI-Stick performance parameter

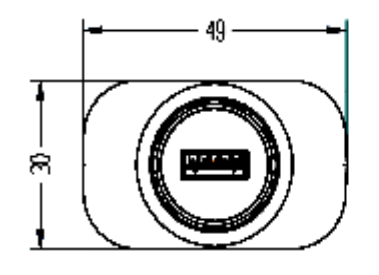

\_\_\_\_

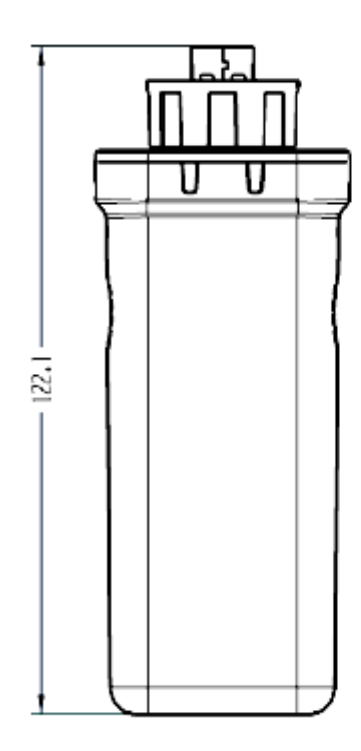

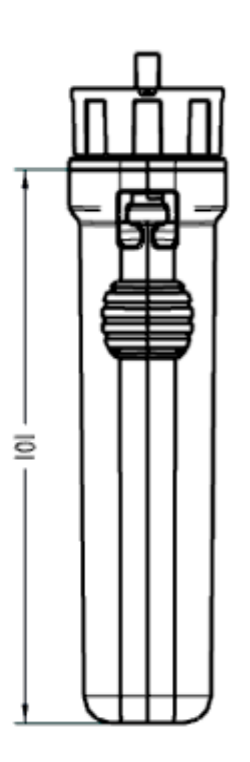

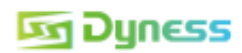

# 2.2 Performance Parameter

| Tablez-2 will -Stick performance para |                                                     |
|---------------------------------------|-----------------------------------------------------|
| Nominal Voltage                       | 5V                                                  |
| Connection Type                       | Wi-Fi/Bluetooth                                     |
| Protocol                              | 802.11 B/G/N20                                      |
| Channel                               | 1-14@2.4GHz (CH1-11 for US/CA, CH1-13 for<br>EU/CN) |
| Output Power                          | +20dBm                                              |

Table2-2 WIFI-Stick performance parameter

# 2.3 Interface Definition

WIFI-Stick product panel interface configuration and function. This section details the interface functions of the front panel of the device.

## 2.3.1 Figure 2-3.1 WIFI-Stick Front Panel of battery Stick

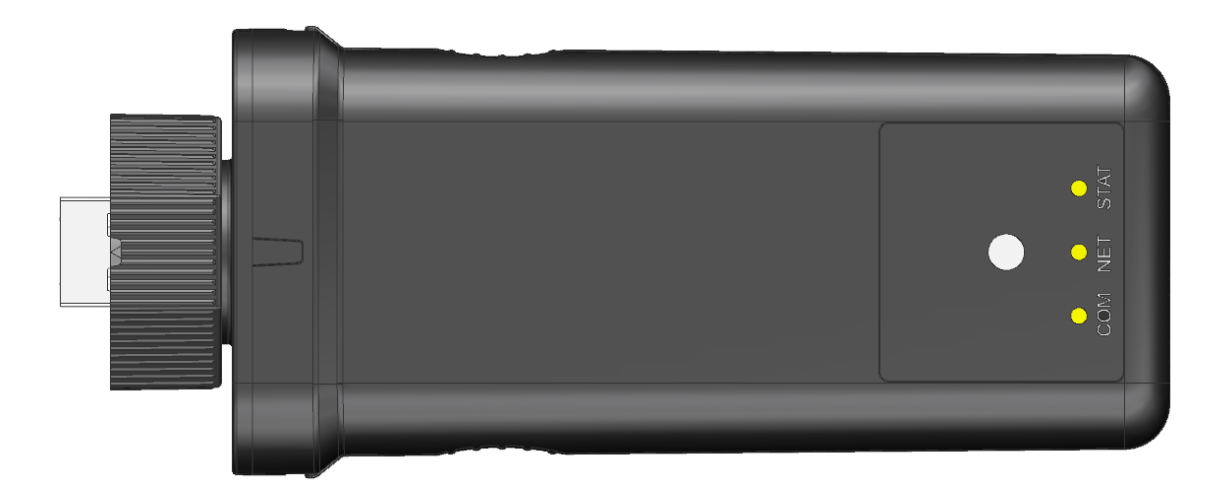

After connecting the acquisition rod to the equipment, check the status of COM light, NET light and STAT light and whether there is data on the platform.

When the router is connected to the network normally, the normal operation status of the collection rod after power on:

1.COM light is steady on and blinking alternately, and the collection rod is connected to the device successfully

2.NET light is steady on after the collection rod is powered on (the server connection is successful)

3.STAT light is flashing (collection rod works normally)

| ID   | Meaning of LED        | Status Description                                    |  |  |  |  |  |  |
|------|-----------------------|-------------------------------------------------------|--|--|--|--|--|--|
|      |                       | 1. The light is always on: the collection rod and     |  |  |  |  |  |  |
|      |                       | the equipment are connected.                          |  |  |  |  |  |  |
|      | Communication status  | 2. The lamp is off: the connection between the        |  |  |  |  |  |  |
| СОМ  | between collector and | collecting rod and the equipment fails.               |  |  |  |  |  |  |
|      | equipment             | 3. The lamp is on for 1s/off for 1s (slow             |  |  |  |  |  |  |
|      |                       | flashing): the acquisition rod is communicating       |  |  |  |  |  |  |
|      |                       | with the equipment.                                   |  |  |  |  |  |  |
|      |                       | 1. The lamp is off: the router connection failed.     |  |  |  |  |  |  |
|      |                       | 2. Lights on for 1s/lights off for 1s (slo            |  |  |  |  |  |  |
|      | Communication         | flashing): the router is connected successfully.      |  |  |  |  |  |  |
| NET  | between collector and | 3. The light is always on: the server connection      |  |  |  |  |  |  |
|      | router state          | is successful.                                        |  |  |  |  |  |  |
|      |                       | 4. The lamp is on for 100ms/off for 100ms             |  |  |  |  |  |  |
|      |                       | (flash): in the fast distribution network.            |  |  |  |  |  |  |
|      |                       | 1. The lamp is off: the collection rod works          |  |  |  |  |  |  |
|      |                       | abnormally.                                           |  |  |  |  |  |  |
|      | Working state of      | 2. The light is on for 1s/off for 1s (slow flashing): |  |  |  |  |  |  |
| STAT | collector             | the collecting rod works normally.                    |  |  |  |  |  |  |
|      |                       | 3. The lamp is on for 100ms/off for 100ms             |  |  |  |  |  |  |
|      |                       | (flash): the collection rod returns to the factory    |  |  |  |  |  |  |
|      |                       | value State.                                          |  |  |  |  |  |  |

## 2.3.2 Communication port Pin Definition

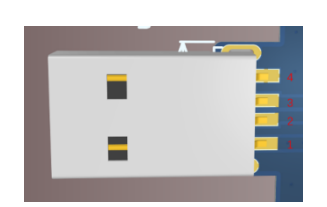

| Foot position | Definition |
|---------------|------------|
| PIN1          | 5V         |
| PIN2          | RXD        |
| PIN3          | TXD        |
| PIN4          | GND        |

# **3** Installation and Configuration

# 3.1 Ready for installation

## **3.1.1 Environmental requirements**

- Working temperature:  $-20^{\circ}C \sim +85^{\circ}C$
- Storage temperature:  $-10^{\circ}C \sim +40^{\circ}C$
- Relative humidity: 5%~85% RH
- Elevation: no more than 4000m
- Operating environment: Indoor installation, sites avoid the sun and no wind, no conductive dust and corrosive gas.
- And the following conditions are met:Installation location should be away from the sea to avoid brine and high humidity environment;The ground is flat and level;There is no flammable explosive near to the installation places;The optimal ambient temperature is 15~30°C.
- Keep away from dust and messy zones.

### 3.1.2 Equipment preparation

Equipment that may be used are shown in table 3-1:

### Table 3-1

| Name                                                    |
|---------------------------------------------------------|
| Dyness battery (with WiFi function)                     |
| WiFi Stick                                              |
| mobile phone (Dyness Smart Ess app has been downloaded) |
| WiFi ( 2.4GHz )                                         |

al 🕆 🔳

49

All New Des Q

ΖH

Û

#### **Equipment connection** 3.2

### 3.2.1 connection preparation

Download the Dyness Smart Ess App from the App Store(ios) or Scan QR code(Android).

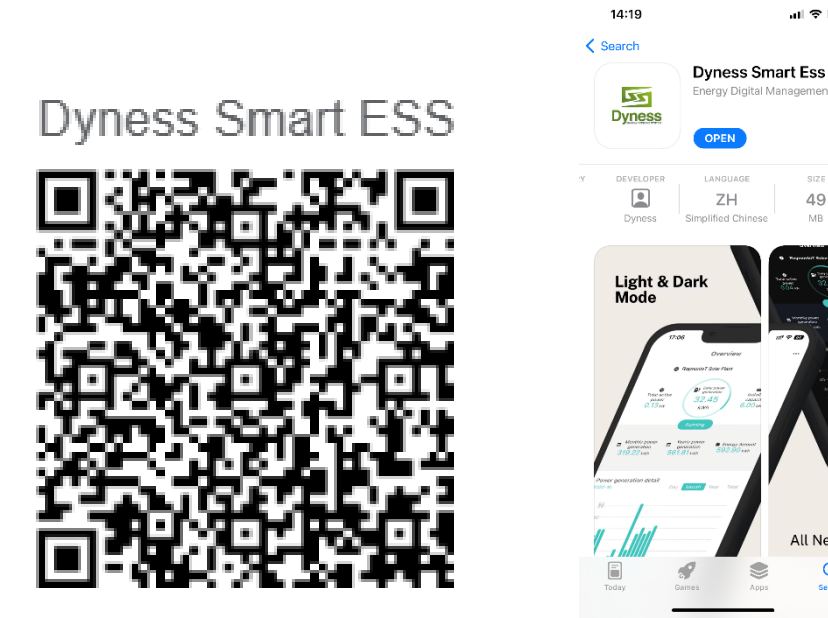

Register after the APP is installed, click" Sign Up", enter the registration page.

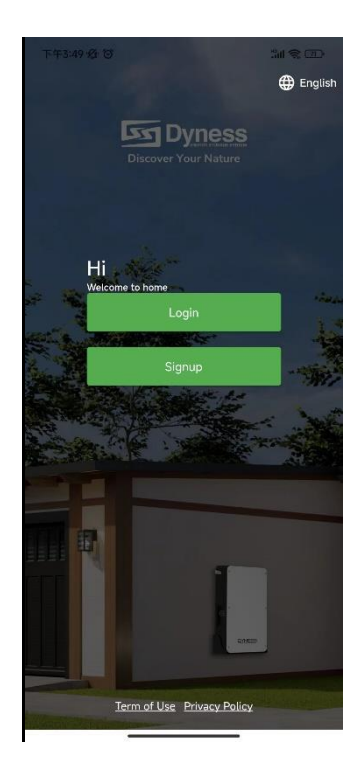

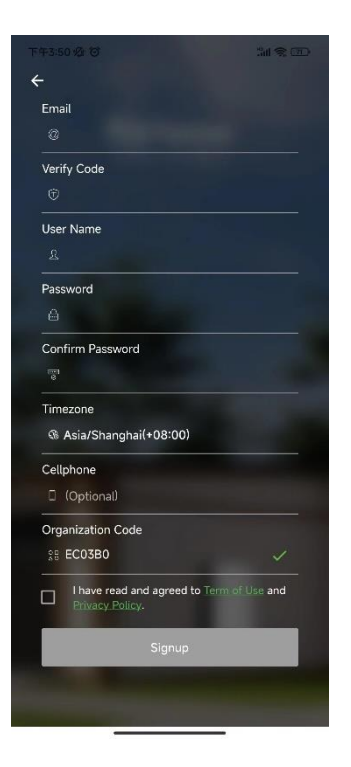

Follow the prompts to complete the registration process

1. Fill in your email

Please follow the prompts to enter your email account correctly and send and fill in the verification code;

2. Improve account information

If this account is the first time to register the APP client, you need to improve the account information; Please enter your name and password, and confirm;

3. Improve user information

Please follow the prompts to select the user time zone; Telephone number optional; The organization code is **EC03B0**. Please check the box in the Agreement column to indicate that you have agreed to the Service Agreement and the Privacy Agreement;

4. Registration is successful

Click "Complete and log in to the client" button, jump back to the login interface, enter the account password to log in.

# 3.2.2 steps of connection

## APP:

## 1. Create Plants

Please login account and click 'Plants', and click the '···' at the top right to select 'Create Plants' to enter the power station creation page.

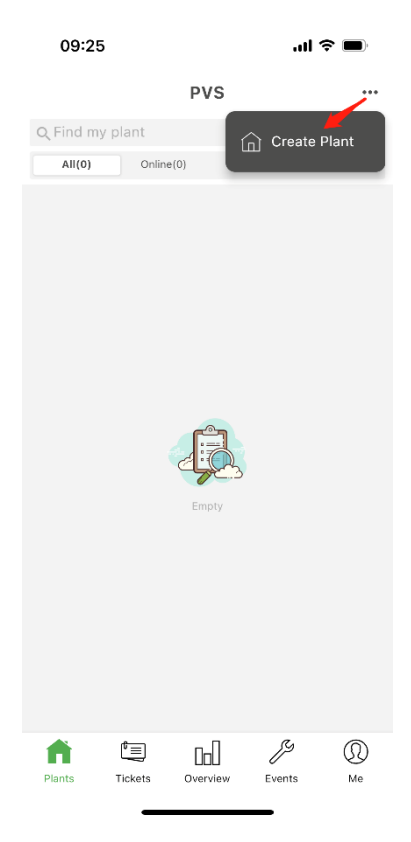

#### 2.Supplement new power station information

Please complete the power station information according to the prompts. The more complete the information is, the better it will be for you to manage the power station.

a.Improve basic information Please follow the prompts to improve the basic information of the power station: the name, location and time zone of the power station. When completing the basic information on the power station creation page, if you do not create it near the power station, you can click the "Location" column to find the power station location, and the system will automatically match the rest of the information for you.

When creating a power station, The Business Type is usually "BESS", the APP client will automatically locate your current location. If you create a power station nearby, you do not need to change the relevant information. (Tip: Zooming in on the map will show the current location of the WiFi Stick, click the red mark on the map to confirm the location, and then click "Finish".)

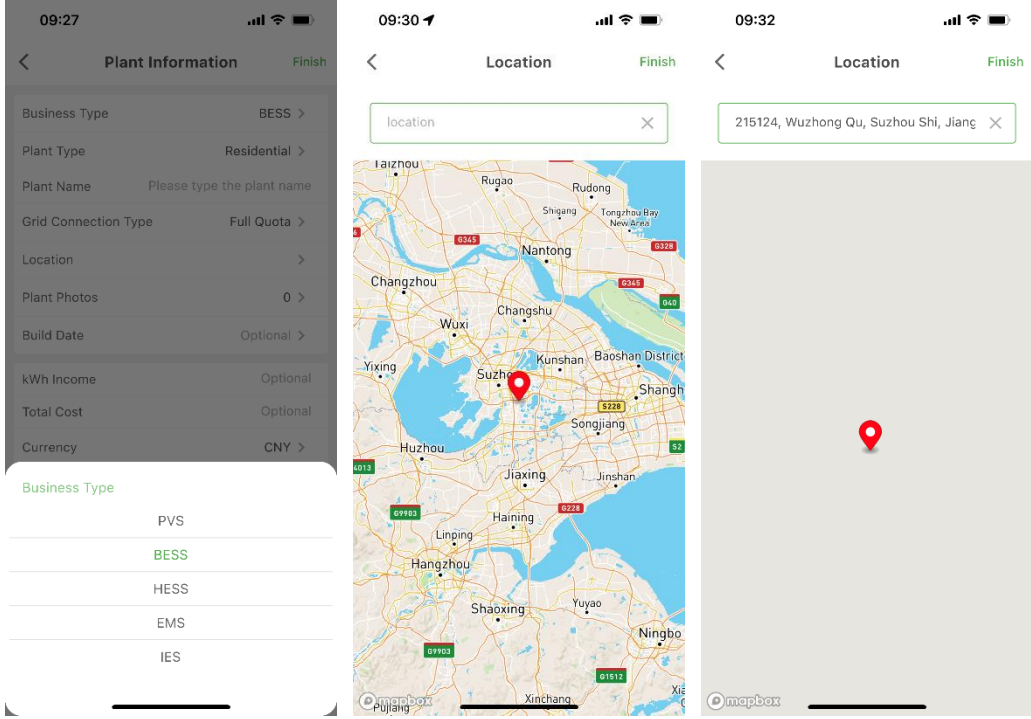

### b.system information

Please improve the system information of the power station according to the actual situation of the user's new power station: power station type, grid-connected type, installed capacity, etc.

Tip: The APP user terminal will display the layout of the power station according to the grid-connected type, and analyze the power station data according to the installed capacity. Please fill in the information after confirmation.

### c.other information

Improve the remaining information according to the actual situation of the user. The more complete the input information, the better the management of the power station; The remaining information contains optional information or you can leave it blank.

#### 3. Creation completed

After all the above steps are completed, click "Finish" in the upper right corner to complete the creation of the power station.

| Plant Information     Finish       Business Type     BESS >       Plant Type     Residential >       Plant Name     Dyness Lab       Grid Connection Type     Full Quota >       Corrid Connection Type     Full Quota >       Plant Photos     0 >       Build Date     Optional >       Grurency     CNY >       Battery Installed Capacity (kW)     Qot       Plant Visitor     Optional >       Contact     Optional >       Phone     Optional >                                                                                                    | 09:35       |                        | al 🗢 🔳        |
|----------------------------------------------------------------------------------------------------|-------------|------------------------|---------------|
| Business Type     BESS >       Plant Type     Residential >       Plant Name     Dyness Lab       Grid Connection Type     Full Quota >       Coration     215124, Wuzhong Qu, Suzhou >       Plant Photos     0 >       Build Date     Optional >       KWh Income     Optional >       Total Cost     Optional >       Battery Installed Capacity (kWh)     Q0       Plant Visitor     Optional >       Plant Visitor     Optional >       Plant Visitor     Optional >       Plant Qurent     User Type >       Plant Optional >     Optional >       Plant Optional >     Optional >       Plant Qurent     Optional >       Plant Qurent     Optional >       Plant Qurent     Optional >       Plant Qurent     Optional >       Plant Qurent     Optional > | <           | Plant Informati        | on Finis      |
| Plant Type     Residential >       Plant Name     Dyness Lab       Grid Connection Type     Full Quota >       Location     215124, Wuzhong Qu, Suzhou >       Plant Photos     0 >       Plant Photos     0 >       Build Date     Optional >       Total Cost     Optional       Currency     CNY >       Battery Installed Capacity (kWh)     20       Plant Owner     User S719762 >       Plant Visitor     Optional       Contact     Optional                                                                                                    | Business 1  | Гуре                   | BESS >        |
| Plant Name     Dyness Lab       Grid Connection Type     Full Quota >       Location     215124, Wuzhong Qu, Suzhou >       Plant Photos     0 >       Build Date     Optional >       KWh Income     Optional >       Total Cost     Optional >       Gurrency     CNY >       Battery Installed Capacity (kWh)     20       Plant Owner     User ST19762 >       Plant Visitor     Optional >       Contact     Optional >                                                                                                    | Plant Type  | 2                      | Residential > |
| Grid Connection Type     Full Quota >       Location     215124, Wuzhong Quota >       Plant Photos     0 >       Plant Date     Optional >       Build Date     Optional >       KWh Income     Optional >       Total Cost     Optional >       Gurrency     CNY >       Battery Installed Capacity (WM)     Q0       Plant Owner     User 87199762 >       Plant Visitor     Optional >       Contact     Optional >                                                                                                    | Plant Nam   | e                      | Dyness Lab    |
| 215124, Wuzhong Qu, Suzhou >       Plant Photos     0 >       Build Date     Optional >       KWh Income     Optional >       Total Cost     Optional >       Currency     CNY >       Battery Installed Capacity (kWh)     20       Plant Owner     User 87199762 >       Plant Visitor     Optional >       Contact     Optional >                                                                                                    | Grid Conn   | ection Type            | Full Quota >  |
| Plant Photos     0 >       Build Date     Optional >       KWh Income     Optional >       Total Cost     Optional >       Total Cost     Optional >       Battery Installed Capacity (Wth)     20       Plant Owner     User >       Plant Visitor     Optional >       Contact     Optional >       Phone     Optional >                                                                                                    | Location    | 215124, Wuzhong Q      | u, Suzhou >   |
| Build Date     Optional >       kWh Income     Optional >       Total Cost     Optional >       Currency     CNY >       Battery Installed Capacity (kWh)     20       Plant Owner     User 87199762 >       Plant Visitor     Optional >       Contact     Optional       Phone     Optional                                                                                                    | Plant Phot  | os                     | 0 >           |
| kWh Income     Optional       Total Cost     Optional       Currency     CNY >       Battery Installed Capacity     kWh       Plant Owner     User 87199762 >       Plant Visitor     Optional >       Contact     Optional       Phone     Optional                                                                                                    | Build Date  |                        | Optional >    |
| Total Cost     Optional       Currency     CNY >       Battery Installed Capacity (kWh)     20       Plant Owner     User 8719762 >       Plant Visitor     Optional >       Contact     Optional       Phone     Optional                                                                                                    | kWh Incon   | ne                     | Optional      |
| CNY >       Battery Installed Capacity (kWh)     20       Plant Owner     User 87199762 >       Plant Visitor     Optional >       Contact     Optional       Phone     Optional                                                                                                    | Total Cost  |                        | Optional      |
| Battery Installed Capacity (kWh)     20       Plant Owner     User 87199762 >       Plant Visitor     Optional >       Contact     Optional       Phone     Optional                                                                                                    | Currency    |                        | CNY >         |
| Plant Owner     User 87199762 >       Plant Visitor     Optional >       Contact     Optional       Phone     Optional                                                                                                    | Battery Ins | stalled Capacity (kWh) | 20            |
| Plant Visitor     Optional >       Contact     Optional       Phone     Optional                                                                                                    | Plant Own   | er Use                 | er 87199762 > |
| Contact Optional<br>Phone Optional                                                                                                    | Plant Visit | or                     | Optional >    |
| Phone Optional                                                                                                    | Contact     |                        | Optional      |
|                                                                                                    | Phone       |                        | Optional      |
|                                                                                                    |             |                        |               |

#### 4. Add Device

Click the "Add collector" button below the power station, scan the QR code of the device to add, or enter the serial number to add, after the correct input of the serial number, the collector will be displayed as successfully added. **Tip: Click "Confirm" to jump directly to the distribution network interface, see 3.2.3 below.** 

| 10:14                                   | ա 🗢 🔳               |   | 10:27                                | al 🗢 🔳                |
|-----------------------------------------|---------------------|---|--------------------------------------|-----------------------|
| BESS                                    |                     |   | BE                                   | ss                    |
| Q Find my plant                         |                     |   |                                      |                       |
| All(1) Online(0)                        | Fault(0) Offline(1) |   | All(1) Online(0)                     | Fault(0) Offline(1)   |
| Dyness Lab<br>215124, Wuzhong Qu, Suzho | u Shi, Jiangsu, 🔨   | _ | Dyness Lab<br>215124, Wuzhong Qu, Su | izhou Shi, Jiangsu, 💙 |
| Add Colle                               | ctor                |   |                                      |                       |
|                                         | usari, amuunis, s   |   |                                      |                       |
|                                         |                     |   | The collector was c                  | reated successfully   |
|                                         |                     |   | Con                                  | firm                  |
| Plants Tickets Overview                 | Events Me           |   | Car                                  | ncel                  |

#### WEB:

#### 1. Create Plants

Login URL:https://server.dyness-tech.com/,Login account,and click 'Plants' - 'New Plant' to creat new plant.

(Select the creation page of the plant according to the actual business needs)

|                                                                                                    | mic Benefits Online Plas<br>white Na The<br>model Reaction HARg<br>subject NA Hour  | ts<br>D<br>Total Plants 2                |  |  |  |  |  |  |  |
|----------------------------------------------------------------------------------------------------|-------------------------------------------------------------------------------------|------------------------------------------|--|--|--|--|--|--|--|
| Part Device     GP land Overview     C       Prod     Device Overview     C       Prod     Device Overview     C       Prod     Device Overview     C       Prod     Device Overview     C       Prod     Device Overview     Device Overview       Prod     Device Overview     Device Overview       Prod     Device Overview     Device Overview       Prod     Prod     Device Overview       Prod     Device Overview     Device Overview       Prod     Device Overview     Device Overview       Prod     Device Overview     Device Overview       Prod     Device Overview     Device Overview       Prod     Device Overview     Device Overview                                                                                                    | mic Benefits Online Plan<br>ander MAX Ten<br>Ben Mehodien NAX Rg<br>dudger: NA Hour | tts<br>O<br>Total Plants: 2              |  |  |  |  |  |  |  |
| Deck Official     Real-time Power     Battery Charge & Discharge     Excromental & Eccourd       IF ECS     Deck Official     Discharge & Discharge     Discharge & Discharge       Deck Official     Part Map     Part Map     Part Map       Part Map     Part Map     Part Map     Part Map       Part Map     Part Map     Part Map     Part Map       Read-     Part Map     Part Map     Part Map       Read-     Part Map     Part Map     Part Map       Part Map     Part Map     Part Map     Part Map       Read-     Part Map     Part Map     Part Map       Part Map     Part Map     Part Map     Part Map       Part Map     Part Map     Part Map     Part Map       Part Map     Part Map     Part Map     Part Map       Part Map     Part Map     Part Map     Part Map       Part Map     Part Map     Part Map     Part Map       Part Map     Part Map     Part Map     Part Map       Part Map     Part Map     Part Map     Part Map       Part Map     Part Map     Part Map     Part Map       Part Map     Part Map     Part Map     Part Map       Part Map     Part Map     Part Map     Part Map       Par                                                                                                    | mic Benefits Online Plan<br>ante: NA The<br>esion Reductor NA Kg<br>ductor: NA Hoar | O<br>Total Plants: 2                     |  |  |  |  |  |  |  |
| Berson     Part Ma     Device Ma     Device Ma<                                                                                                    | antod. NA Tree<br>siston Reduction: NA Kg<br>duction: NA Hour                       | 0<br>Total Plants: 2                     |  |  |  |  |  |  |  |
| HESS       Devices       Pare List     Plant Maps       Al (a)     Offere (b)       Plant main     Offere (c)       Plant main     O       Revents     States (c)       Revents     O       States (c)     Plant Maps       States (c)     Onestat Fight       Devices     States (c)                                                                                                    |                                                                                     |                                          |  |  |  |  |  |  |  |
| Opcode/<br>Encode         Part Mary         Part Mary         Part Mary         Office ()<br>()         Description         Description <thdescription< th=""> <thdescription< th="">         &lt;</thdescription<></thdescription<>                                                                                                    |                                                                                     |                                          |  |  |  |  |  |  |  |
| Augo         Oriente (I)         Fault (I)         O Other (I)         Other (I)         Other (I)         O University         Description         Description <thdescri< th=""><th></th><th></th></thdescri<>                                                                                                    |                                                                                     |                                          |  |  |  |  |  |  |  |
| Report         C           Benede         Restance         Part Name/Address ©         Owner         ES Capacity ©         Daily Charge ©         Body Discharge ©         SCO           Complexities         Image: Image: Imag                                                                                                    |                                                                                     |                                          |  |  |  |  |  |  |  |
| Remote - State o Part NameAddess o Owner ES Capacity o Daily Discharge o Soc<br>Consolution - Constant - Constant | Please lepst start name or address 0                                                |                                          |  |  |  |  |  |  |  |
| Characterities of Division Trade                                                                                                    | 0 Build Date 0 Last Update 0                                                        | Operation                                |  |  |  |  |  |  |  |
|                                                                                                    | 2022-10-11 2022-11-09 14:10                                                         | UTC+06.00) (Offine) 2. Modify 🖹 Delete 🛕 |  |  |  |  |  |  |  |
| ⊕ Office                                                                                                    | 2022-07-27 2022-10-30 12.26                                                         | UTC+08:00) (Offine) & Modify 🖻 Delete 🏠  |  |  |  |  |  |  |  |
|                                                                                                    | Total 2 10/p                                                                        | age ∨ < 1 > Goto 1                       |  |  |  |  |  |  |  |

#### 2.Improve the information of new plant

Please complete the information of the power station according to the prompts. The ones with asterisks are required, and the more complete the other information is, the better it will be for you to manage the power station.

| Dyness Smart     | Dashboard / Plants / BESS |              |                                               | New Plant X    |                                                              |                        |                   |               |                            |                   |        |
|------------------|---------------------------|--------------|-----------------------------------------------|----------------|--------------------------------------------------------------|------------------------|-------------------|---------------|----------------------------|-------------------|--------|
| 🕸 Dashboard      | Dastboard 0.0255          | EPlant Oven  | iew C                                         |                |                                                              |                        | Basic Information | 2<br>Lecation | (3)<br>Contact information | (4)<br>Photograph |        |
| di Plants —      | Device Overview           | Bi Idin Ofci |                                               |                |                                                              | Pusiness Time          |                   |               | * Diant Turne              |                   |        |
| III PVS          |                           | Real-time Po | wer                                           | Battery Charg  | e & Discharge                                                | Dusiness type          |                   |               | r iaia type                |                   |        |
| ar bess          |                           | . 0          | Power: N/A<br>Total Capacity: 0.00 kV/h       | ₿<br>B         | Daily Charge, N/A<br>Daily Discharge, N<br>Total Charge, N/A | 0ESS                   |                   |               | Residential                |                   |        |
| III HESS         |                           |              |                                               |                | IOUR DESCRIPTION IN                                          | Plant Name             |                   |               |                            |                   |        |
| St. Darlow .     |                           |              |                                               |                |                                                              | Ploase onter the plant | elarrio -         |               |                            |                   |        |
|                  |                           | Plant List   | Plant Map Plant Chart                         |                |                                                              | Grid Connect Tune      |                   |               | Build Data                 |                   |        |
| W Events         |                           | All (2)      | Online (0)     Fault (0)     Offline (2)      |                |                                                              | Grid Connect Type      |                   |               | Duni Duni                  |                   |        |
| alt Report       |                           | Denie best 1 |                                               |                |                                                              | Full Quota             |                   |               | Please enter the plant     | build date        |        |
| -                |                           |              |                                               |                |                                                              | Income per kWh         |                   | Total Cost    |                            | Currency          |        |
| Remote           |                           | Status ::    | Plant Name/Address 😄                          | Owner          | ES Capacity ::                                               |                        |                   |               |                            | CAN               |        |
| 👍 Organization - |                           | Office       | P DYNESSENDI<br>O BHHS                        | User 719820980 |                                                              |                        | *                 | 0             |                            | CNT               |        |
|                  |                           | Office       | C Dyness<br>9 (12) IB #HINT: IP #EX75(12) 708 | 92B            | 0.00 kWh                                                     | • ES Capacity (kWh)    | +                 |               |                            |                   |        |
|                  |                           | 3            |                                               |                | -                                                            |                        |                   |               |                            |                   |        |
|                  |                           |              |                                               |                |                                                              |                        |                   |               |                            |                   |        |
|                  |                           |              |                                               |                |                                                              |                        |                   |               |                            |                   |        |
|                  |                           |              |                                               |                |                                                              |                        |                   |               |                            |                   |        |
|                  |                           |              |                                               |                |                                                              |                        |                   |               |                            |                   |        |
|                  |                           |              |                                               |                |                                                              |                        |                   |               |                            |                   |        |
|                  |                           |              |                                               |                |                                                              |                        |                   |               |                            |                   |        |
|                  |                           |              |                                               |                |                                                              |                        |                   |               |                            |                   |        |
|                  |                           |              |                                               |                |                                                              |                        |                   |               |                            |                   |        |
|                  |                           |              |                                               |                |                                                              |                        |                   |               |                            |                   |        |
|                  |                           |              |                                               |                |                                                              |                        |                   |               |                            | Cancel            | Next > |
|                  |                           |              |                                               |                |                                                              |                        |                   |               |                            |                   |        |

#### a.Basic information

Please improve the power station system information according to the actual situation of the power station that the user wants to create: power station type, power station name, grid connection type, installed capacity, and station construction date. TIP:The web client will display the power station layout according to the grid connection type, and analyze the power station data according to the installed capacity, so please fill in after confirmation.

#### b.Other information

Please improve the remaining information according to the actual situation of the user. The more complete the information you input, the better you can manage the power station; The currency unit in the income information will affect the income calculation of the system. Please confirm. c.Position setting

After completing the power station information, directly click Next in the lower right corner. To set the location, you can enter the location to search directly. d.Add Visitors

Enter the guest mailbox to add a guest. In order to better handle after-sales problems, please fill in the organization code: EC03B0

| 📾 Dashboard  | Dashboard   PVS |                                            |               |                    |                   | ⊘               | 3            | (4           | )             |           |
|--------------|-----------------|--------------------------------------------|---------------|--------------------|-------------------|-----------------|--------------|--------------|---------------|-----------|
| dh Plants 🗠  | Device Overview | BPlant Overview C                          |               | andreatives Contra |                   |                 | Contact into | maron Photog | rapri         |           |
| ■ PVS        |                 | Plant List Plant Map Plant Chart           | Urga          | anization Code     | CUISO V X38818688 | 4次(第2111)1月9天公司 |              |              |               |           |
| BESS         |                 | All (0)  Online (0)  Fault (0)  Offine (0) | * Ow          | Please Inpu        | t email address   |                 |              | ~            | Confirm       |           |
| ⊟ HESS       |                 |                                            | Stati         | tion visitor       |                   |                 |              |              |               |           |
| 19 Devices · |                 |                                            | PV Capacity 1 | ier Name           | 3                 | lame            |              | Email        |               | Operation |
| % Events ~   |                 |                                            |               |                    |                   | No              | Data         |              |               |           |
| ult Report 🗠 |                 |                                            | 10            | 073821474@qq.com   |                   | Add             |              |              |               |           |
|              |                 |                                            | Cont          | tact               |                   |                 | Phone        |              |               |           |
|              |                 |                                            |               |                    |                   |                 | 111111       |              |               |           |
|              |                 |                                            |               |                    |                   |                 |              |              |               |           |
|              |                 |                                            |               |                    |                   |                 |              |              |               |           |
|              |                 |                                            |               |                    |                   |                 |              |              |               |           |
|              |                 |                                            |               |                    |                   |                 |              |              |               |           |
|              |                 |                                            |               |                    |                   |                 |              |              |               |           |
|              |                 |                                            |               |                    |                   |                 |              |              |               |           |
|              |                 |                                            |               |                    |                   |                 |              |              |               |           |
|              |                 |                                            |               |                    |                   |                 |              |              |               |           |
|              |                 |                                            |               |                    |                   |                 |              |              |               |           |
|              |                 |                                            |               |                    |                   |                 |              | Cano         | el C Previous | Next >    |

All information is completed, click Submit, and the power station is created successfully.

#### 3.Add Device

As shown in the figure below, please click "New Collector" on the detail page of the power station.

| Dyness Smart   | 🔟 Dashboard / Plants / DESS            |                              |                            |                            |                                                                   |                                   | ् 💠 🛛 My Schot    | 15 合 My Fa                                                         | vorites 🌐 English 🛞 🚬 |                          |                 |                     |
|----------------|----------------------------------------|------------------------------|----------------------------|----------------------------|-------------------------------------------------------------------|-----------------------------------|-------------------|--------------------------------------------------------------------|-----------------------|--------------------------|-----------------|---------------------|
| Dashboard      | Danhavit Pr5 • 1 1251 HESS - Periodian |                              |                            |                            |                                                                   |                                   |                   |                                                                    |                       |                          |                 |                     |
| di Planta o    | Plant Overview                         | Plast Overview C + New Plast |                            |                            |                                                                   |                                   |                   |                                                                    |                       |                          |                 |                     |
|                | Device Overview                        | Real-time Power              |                            | Battery Charge & Discharge |                                                                   | Environmental & Economic Benefits |                   |                                                                    | Online Plants         |                          |                 |                     |
| III PVS        |                                        |                              | Power: N/A                 | مم                         | Daily Charge: N/A                                                 |                                   | **                | Trees Planted: N/A Tree                                            |                       |                          | 0               |                     |
| IIII BESS      |                                        | 0                            | Total Capacity: 0.00 ki//h | Ş                          | Daily Discharge: N/A<br>Total Charge: N/A<br>Total Discharge: N/A |                                   | \$                | CO <sub>2</sub> Emission Reduction: N<br>Light Reduction: N/A Hour | 4(A Kg                |                          | Total Plants: 0 |                     |
| III HESS       |                                        |                              |                            |                            |                                                                   |                                   |                   |                                                                    |                       |                          |                 |                     |
| Devices ~      |                                        | Plant List                   | Plant Map Plant Chart      |                            |                                                                   |                                   |                   |                                                                    |                       |                          |                 |                     |
| ≅ Events ∽     |                                        | A1 (1) © Onixe (0)           |                            |                            |                                                                   |                                   |                   |                                                                    |                       |                          |                 |                     |
| alt Report 🗸 🗸 | Pasar upd gast same ar address 0 0     |                              |                            |                            |                                                                   |                                   |                   |                                                                    |                       |                          |                 |                     |
|                |                                        | Status o                     | Plant Name/Address         | Owner                      | ES Capacity o                                                     | Daily Charge 😄                    | Daily Discharge 😄 | SOC 0                                                              | Build Date $\oplus$   | Last Update $\oplus$     | _               | Operation           |
|                |                                        | @ Offine                     | @ DYNESS/Trp01             | User 71982090              |                                                                   |                                   |                   | s                                                                  | 2022-10-11            | 2822-11-09 14:10 (UTC+08 | 1.00) (Offline) | 2 Modity 🗈 Delete 🏠 |
|                |                                        | 4                            |                            |                            |                                                                   |                                   |                   |                                                                    |                       |                          | _               |                     |
|                |                                        |                              |                            |                            |                                                                   |                                   |                   |                                                                    |                       | Total 1 10/page ~        | < 1             | > Go to 1           |
|                |                                        |                              |                            |                            |                                                                   |                                   |                   |                                                                    |                       |                          |                 |                     |
|                |                                        |                              |                            |                            |                                                                   |                                   |                   |                                                                    |                       |                          |                 |                     |
|                |                                        |                              |                            |                            |                                                                   |                                   |                   |                                                                    |                       |                          |                 |                     |
|                |                                        |                              |                            |                            |                                                                   |                                   |                   |                                                                    |                       |                          |                 |                     |
|                |                                        |                              |                            |                            |                                                                   |                                   |                   |                                                                    |                       |                          |                 |                     |
|                |                                        |                              |                            |                            |                                                                   |                                   |                   |                                                                    |                       |                          |                 |                     |
|                |                                        |                              |                            |                            |                                                                   |                                   |                   |                                                                    |                       |                          |                 |                     |
|                |                                        |                              |                            |                            |                                                                   |                                   |                   |                                                                    |                       |                          |                 |                     |
|                |                                        |                              |                            |                            |                                                                   |                                   |                   |                                                                    |                       |                          |                 |                     |
|                |                                        |                              |                            |                            |                                                                   |                                   |                   |                                                                    |                       |                          |                 |                     |

| Dyness Smart | E Dashboard / Pla                                                                                                    | ants / Plant Details              |                  |                                              |                         | Q :: ● My tickets ☆ My F                                                    | avorites 🌐 English 🛞 🖕 |  |  |
|--------------|----------------------------------------------------------------------------------------------------|-----------------------------------|------------------|----------------------------------------------|-------------------------|-----------------------------------------------------------------------------|------------------------|--|--|
| B Dashboard  | Control         POS -         RESS -         FESS -         FESS - |                                   |                  |                                              |                         |                                                                             |                        |  |  |
|              |                                                                                                    |                                   |                  |                                              |                         |                                                                             |                        |  |  |
| ⊿ Plants ^   | Daahhoard                                                                                                    |                                   |                  |                                              |                         |                                                                             |                        |  |  |
| E PVS        | Devices                                                                                                    | Real-time Power                   | Battery Charge & | Battery Charge & Discharge Income of the day |                         |                                                                             |                        |  |  |
| ⊞ BESS       | Alerts                                                                                                    | Power: N/A<br>Total Capacity: N/A |                  | Daily Charge: NIA<br>Daily Discharge: NIA    | 2 0.00 CNY              | ∧ 140                                                                       |                        |  |  |
| I HESS       | Layout                                                                                                    | $\diamond$                        | (V)              | Total Charge: N/A<br>Total Discharge: N/A    | income of the month: 0. | 00 CNY Fault: 140<br>Alert: 0                                               |                        |  |  |
|              | Profile                                                                                                    |                                   |                  |                                              |                         |                                                                             |                        |  |  |
| Devices ~    |                                                                                                    | Plant Chart                       |                  |                                              |                         | <                                                                           | Month Year Total       |  |  |
| ন Events ৺   |                                                                                                    |                                   |                  |                                              |                         |                                                                             |                        |  |  |
| di Report 🗸  |                                                                                                    |                                   |                  |                                              |                         |                                                                             |                        |  |  |
|              |                                                                                                    |                                   |                  |                                              |                         |                                                                             |                        |  |  |
|              |                                                                                                    |                                   |                  |                                              |                         |                                                                             |                        |  |  |
|              |                                                                                                    |                                   |                  |                                              |                         |                                                                             |                        |  |  |
|              |                                                                                                    |                                   |                  |                                              |                         |                                                                             |                        |  |  |
|              |                                                                                                    |                                   |                  | Constitue                                    | No Data                 |                                                                             |                        |  |  |
|              |                                                                                                    |                                   |                  | (Hereining                                   | 110.048                 |                                                                             |                        |  |  |
|              |                                                                                                    |                                   |                  |                                              |                         |                                                                             |                        |  |  |
|              |                                                                                                    |                                   |                  |                                              |                         |                                                                             |                        |  |  |
|              |                                                                                                    |                                   |                  |                                              |                         |                                                                             |                        |  |  |
|              |                                                                                                    | Weather                           |                  |                                              | Faulterented 8          | Fannamia Banafita                                                           |                        |  |  |
|              |                                                                                                    | weather                           |                  |                                              | Environmental 8         | Economic Benefits                                                           |                        |  |  |
|              |                                                                                                    | -CH Weather                       | Sunrise & Sunset | Wind direction<br>N/A                        | <u>A</u> e              | Trees Planted CO <sub>2</sub> Emission I<br>N/A Tree CO <sub>2</sub> M/A Ke | Reduction              |  |  |
|              |                                                                                                    | 0: Temperature                    | C Humidity       |                                              | A                       | Total Income                                                                |                        |  |  |
|              |                                                                                                    | N/A ~ N/A                         | KO NA            | D N/A                                        | \$                      | N/A CNY V/A Hour                                                            |                        |  |  |
|              |                                                                                                    |                                   |                  |                                              |                         |                                                                             |                        |  |  |

Select the equipment model in the pop-up dialog box and correctly fill in the equipment serial number you want to add. After confirmation, submit it.

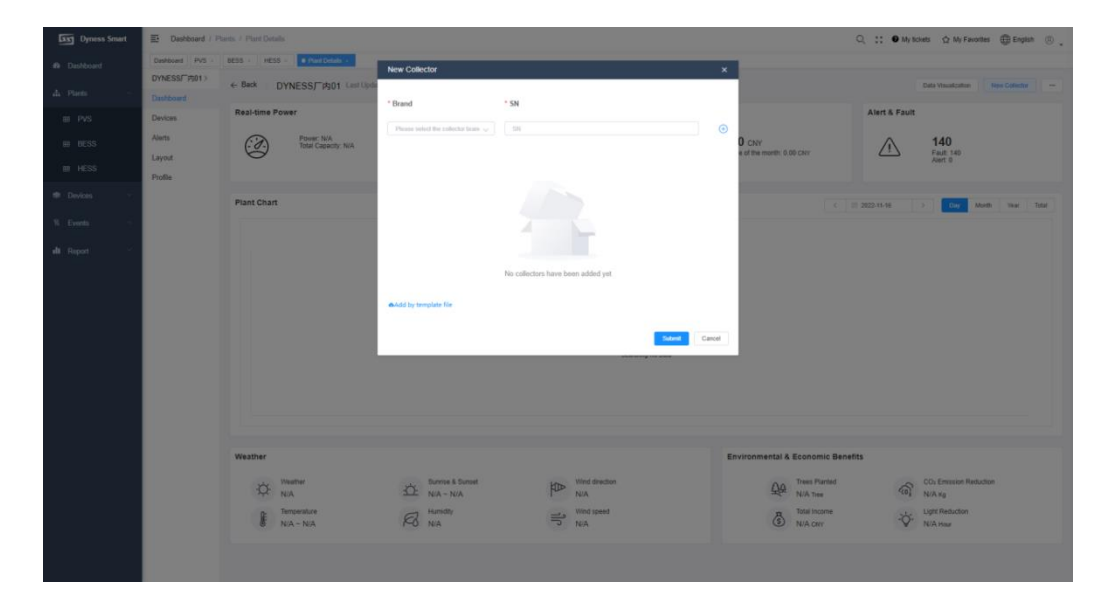

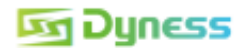

#### 3.2.3 WiFi Stick distribution network

1.Insert the Stick into the battery COM port as shown in the figure, Press and hold the white reset button for 1-2 seconds, then release it, and the net light flashes in the distribution network mode.

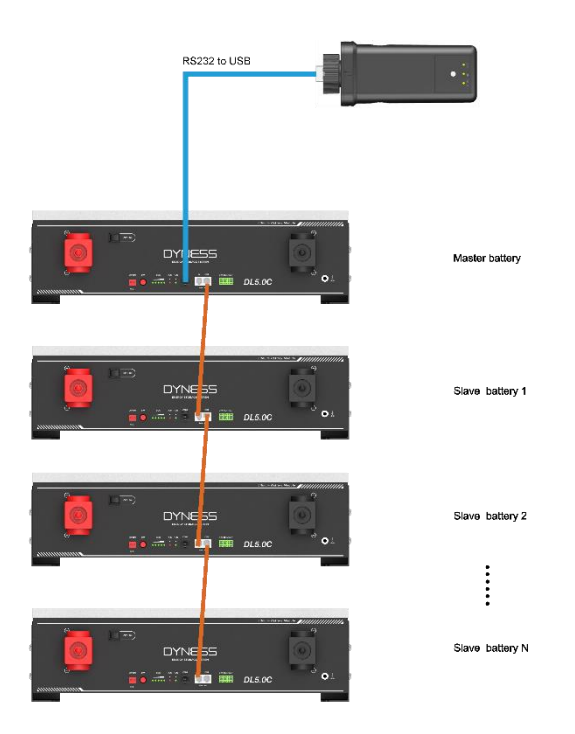

2.Open the APP and switch to the "Me" page after login,Click "Config Network", select the wireless network, enter the password, and scan the SN number of the collector to be distributed.

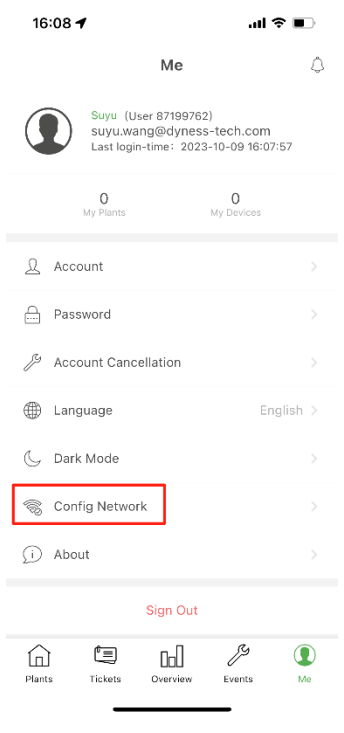

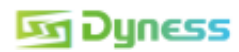

3. As shown in the figure, the distribution network connection step will also jump out of the APP when the WiFi Stick is networked.

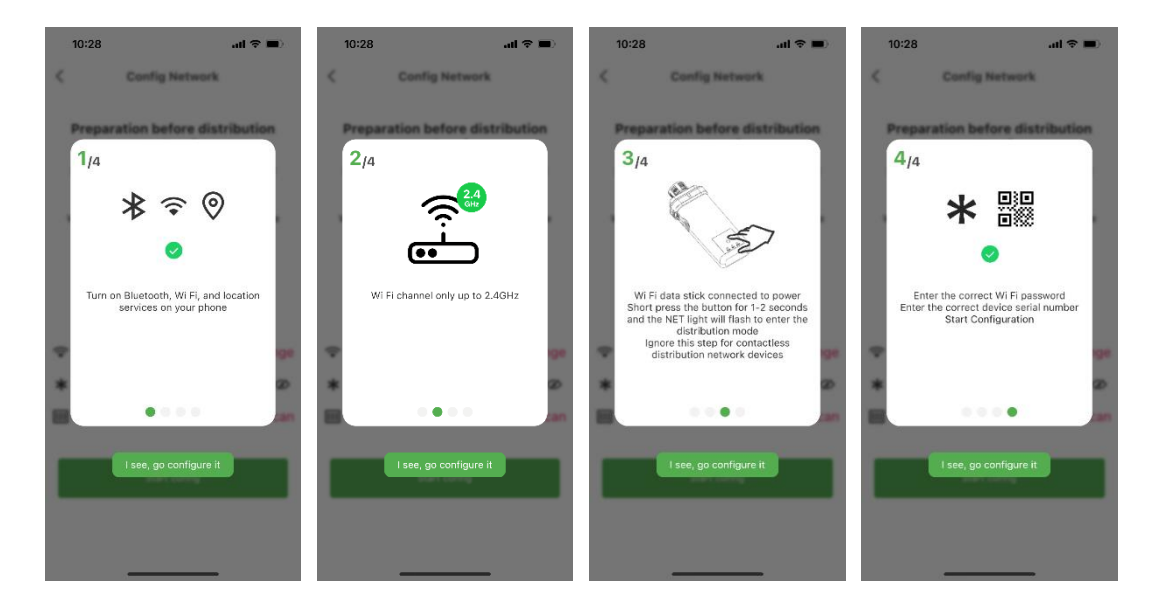

4.Click the "Start Config" button to configure the network, and wait for the configuration to succeed.

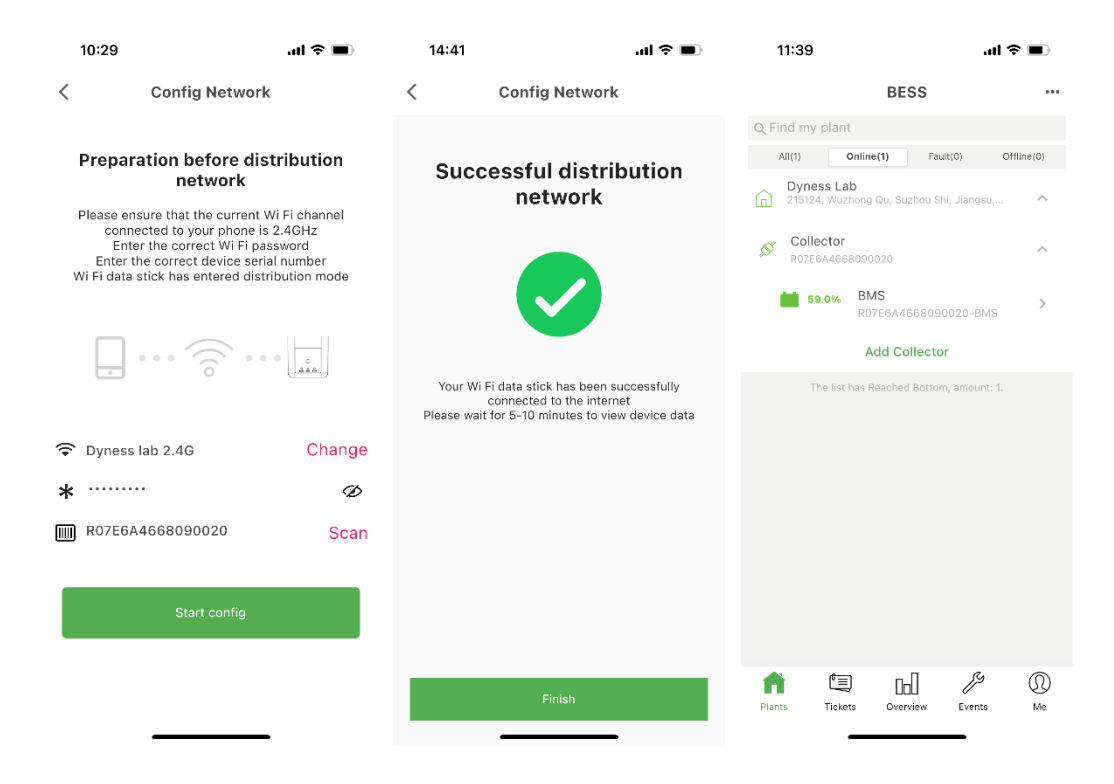

# 4 Serial Number

The SN code of the WIFI Stick is shown in the figure below.

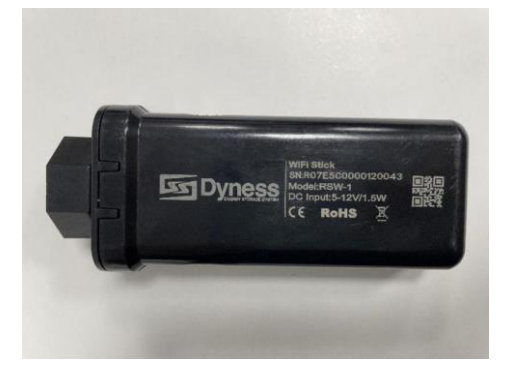

# 5 Troubleshooting

| Table4-1 WIFI-Stick troubleshootin |
|------------------------------------|
|------------------------------------|

| Trouble                                     | Indicate                                                                                                    | Troubleshooting                                                                                                    |  |  |  |
|---------------------------------------------|----------------------------------------------------------------------------------------------------|----------------------------------------------------------------------------------------------------|--|--|--|
| COM OFF<br>SATA Slow flash                  | Abnormal<br>communication of WIFI<br>Stick                                                                                              | Check whether the<br>connection between the<br>collection rod and the<br>equipment is abnormal,<br>and re plug the collection<br>rod.                                                                |  |  |  |
| COM ON<br>NET OFF<br>SATA Slow flash        | Abnormal<br>communication between<br>acquisition rod and route                                                                          | 1.Check whether the<br>wireless network is<br>configured<br>2.Router signal problem. It<br>is recommended to<br>improve the routing signal<br>strength                                               |  |  |  |
| COM ON<br>NET Slow flash<br>SATA Slow flash | The connection between<br>the collection rod and<br>the route is normal, but<br>the connection with the<br>remote server is<br>abnormal | <ul> <li>1.Check whether the router can access the Internet</li> <li>2.Check the router settings to see if connections are restricted</li> <li>3.Contact after-sales to solve the problem</li> </ul> |  |  |  |
| COM OFF<br>NET OFF<br>SATA OFF              | Abnormal power supply                                                                                                    | <ol> <li>Check the connection<br/>status and plug it again.</li> <li>Contact after-sales to<br/>solve the problem</li> </ol>                                                                         |  |  |  |

## If you have any technical help or question, please contact Dyness in time.

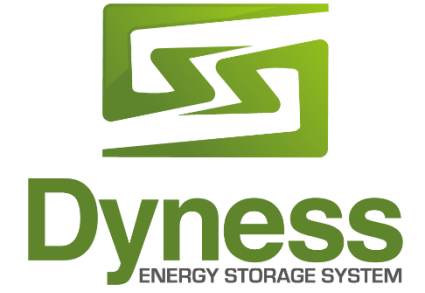

Daqin New Energy Tech (Taizhou) Co., Ltd Address: Building 13, Kunshan Jiangyan Industrial Park, Chenzhuang West Road, Jiangyan District, Taizhou City, Jiangsu Province, China, 225500. Email: sales@dyness-tech.com Website:www.dyness-tech.com.cn